## Step-by-Step gudie to quickly walk you through for the SP auto update

1. In Smartpoint Meun bar, Click "TOOLS" and then click "Automatic Update Options..."

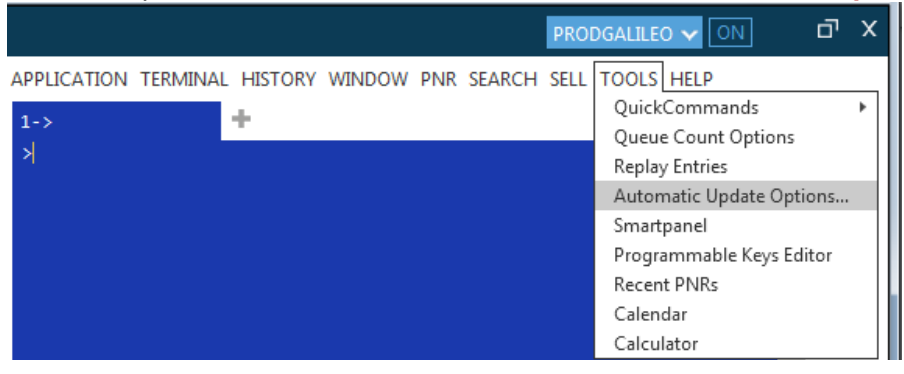

2. In the pop-up window, click "Check now"

| Smartpoint Automatic Update X                        |  |  |  |  |  |
|------------------------------------------------------|--|--|--|--|--|
| Last checked: 11/21/2014 11:27 AM                    |  |  |  |  |  |
| Current version of Travelport Smartpoint is: 4.0.1.6 |  |  |  |  |  |
| Check now Close                                      |  |  |  |  |  |

3. you will see the progress bar and a green bar indicates the download progress.

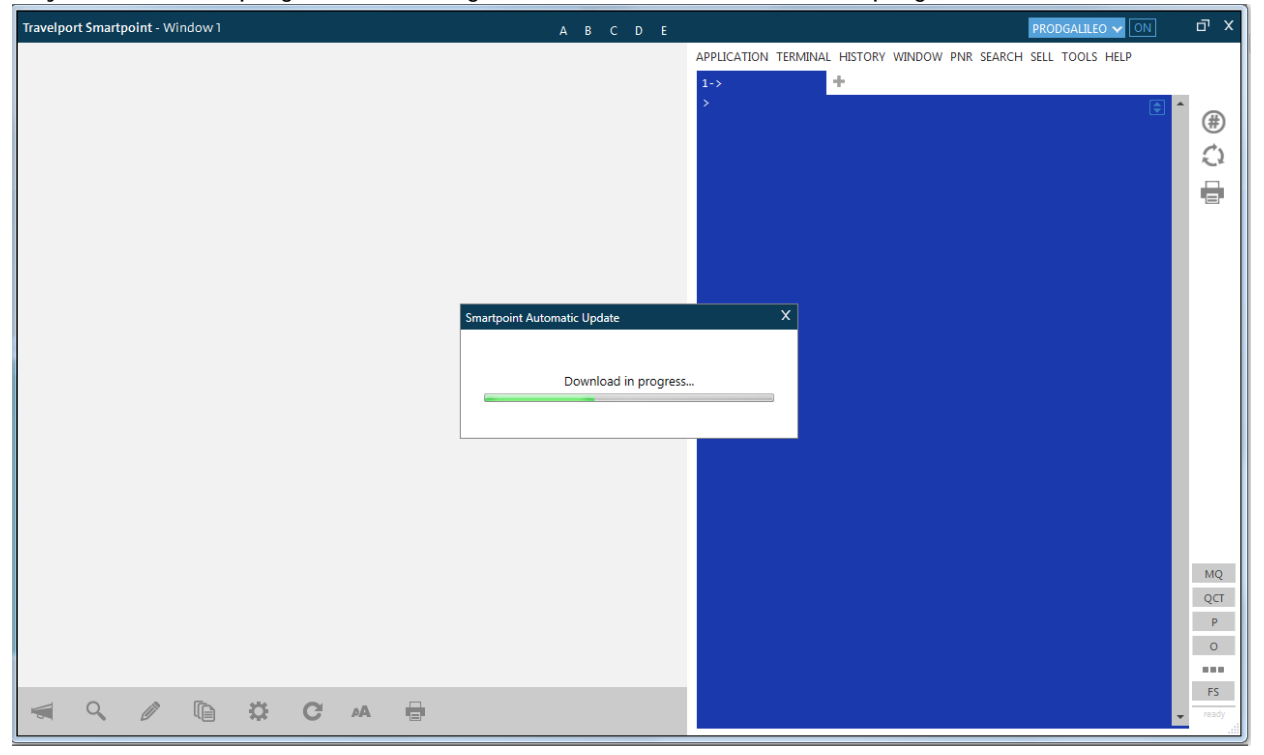

## 4. When the download is completed, new Smartpoint setup window will be pop-up then "Click Next"

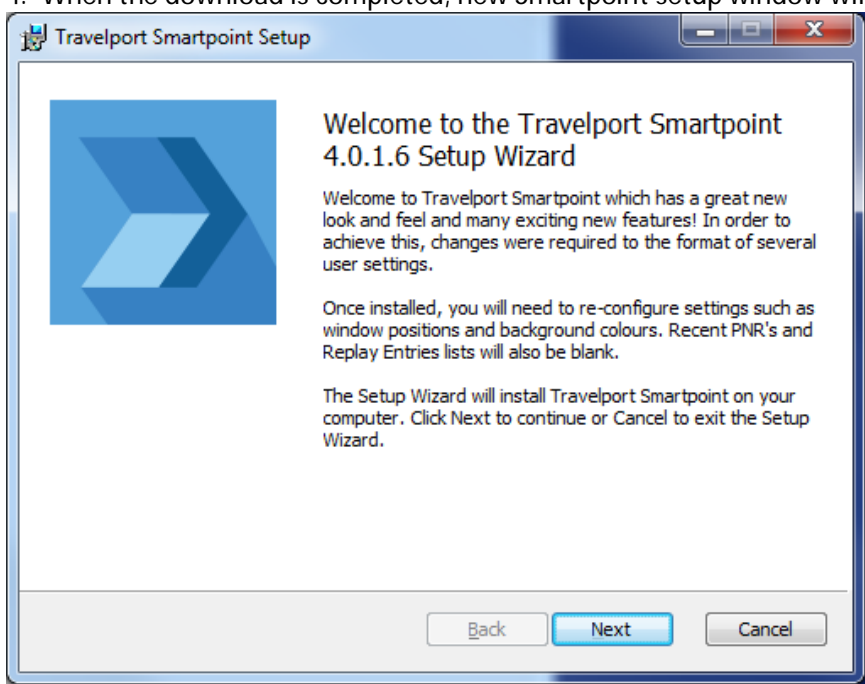

## 5. Click "Yes" to confirm

| Travelport Smartpoint                                                      | X                                |
|----------------------------------------------------------------------------|----------------------------------|
| Travelport Smartpoint will be closed in order to o<br>changes may be lost. | complete this action and unsaved |
| Do you wish to proceed?                                                    |                                  |
|                                                                            | <u>Y</u> es <u>N</u> o           |

6. Tick the checkbox to accept the terms in the license agreement and then click "Next"

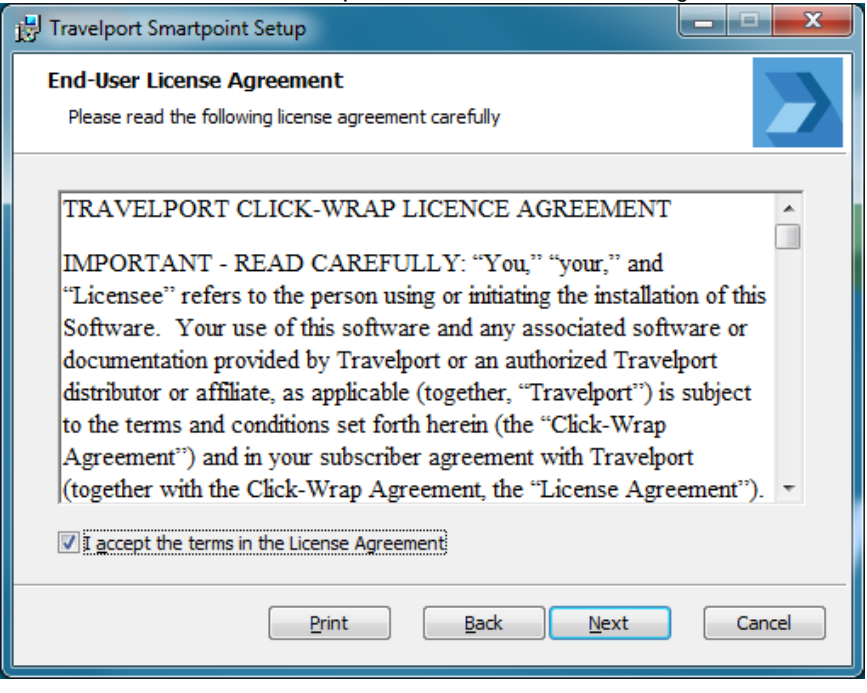

7. Ensure Galileo is selected and tick all checkbox and then click "Next"

| 🛃 Travelport Smartpoint                                                                                                    |                   |  |  |  |  |  |  |
|----------------------------------------------------------------------------------------------------|-------------------|--|--|--|--|--|--|
| Relay Quick Commands                                                                                                    |                   |  |  |  |  |  |  |
| Select Quick Commands for: <ul> <li>Galileo</li> <li>Apollo</li> </ul>                                                                                |                   |  |  |  |  |  |  |
| Quick Commands will be created for each Relay application that has a CheckMark.<br>Remove the checkmark if you do not wish to create a quick command. |                   |  |  |  |  |  |  |
| ✓ Itinerary Capture                                                                                                    |                   |  |  |  |  |  |  |
| Queues                                                                                                    |                   |  |  |  |  |  |  |
| PNR/BF                                                                                                    |                   |  |  |  |  |  |  |
| ☑ ClientFile/Profile                                                                                                    |                   |  |  |  |  |  |  |
| Ticket Exchange Galileo                                                                                                    |                   |  |  |  |  |  |  |
| ✓ Ticket Exchange Apollo                                                                                                    |                   |  |  |  |  |  |  |
| Recovery                                                                                                    |                   |  |  |  |  |  |  |
| ✓ Rules                                                                                                    |                   |  |  |  |  |  |  |
| V EStatus                                                                                                    |                   |  |  |  |  |  |  |
| Select All                                                                                                    | <u>C</u> lear All |  |  |  |  |  |  |
| <u>B</u> ack Next                                                                                                    | Cancel            |  |  |  |  |  |  |

## 8. Click "Next"

| Travelport Smartpoint Setup                                                                          | - E X  |
|----------------------------------------------------------------------------------------------------|--------|
| Destination Folder<br>Click Next to install to the default folder or click Change to choose another. |        |
| Install Travelport Smartpoint to:                                                                    |        |
| C:\Program Files\Travelport\Smartpoint\<br>Change                                                    |        |
| Back Next                                                                                            | Cancel |

9. On the confirm installation window, Click "Install" and wait for the task to complete.

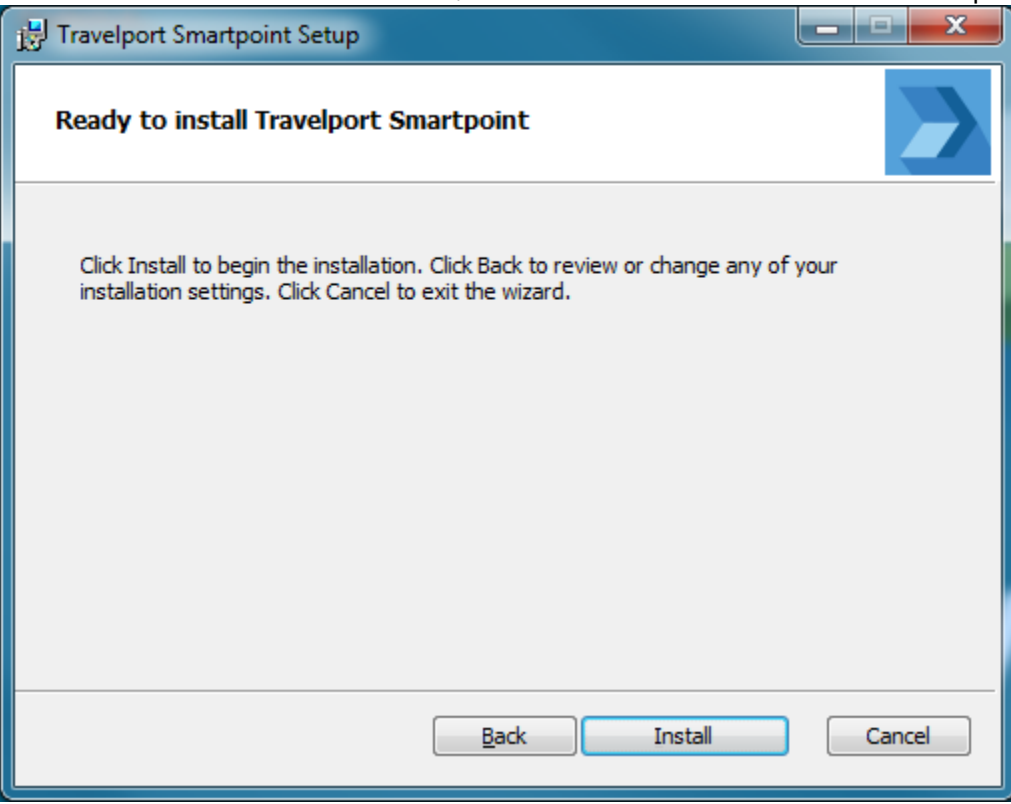

| 1 | Travelport S                     | Smartpoint Setup     |                  |              |              |  |        |
|---|----------------------------------|----------------------|------------------|--------------|--------------|--|--------|
|   | Installing Travelport Smartpoint |                      |                  |              |              |  |        |
|   | Please wait                      | while the Setup Wiza | rd installs Trav | elport Sm    | artpoint.    |  |        |
|   | Status:                          | Validating install   |                  |              |              |  |        |
|   | -                                |                      |                  |              |              |  |        |
|   |                                  |                      |                  |              |              |  |        |
|   |                                  |                      |                  |              |              |  |        |
|   |                                  |                      |                  |              |              |  |        |
|   |                                  |                      |                  |              |              |  |        |
|   |                                  |                      |                  | <u>B</u> ack | <u>N</u> ext |  | Cancel |

10. When the installation completes, please restart Galileo Desktop

11. Sign on to the Smartpoint and Input some cryptic entry to ensure Smartpoint is working properly.